## Správa majetku a účetnictví

Prostory jsou místa (zbrojnice, garáž, automobil, skříň...) ve kterých jsou uloženy prostředky. Ale zároveň některé prostředky mohou sloužit jako prostory např: CAS může být prostor pro hadice, proudnice... ale zároveň je to prostředek, který je uložený v garáži.

V hlavním menu programu vyberte **Správa majetku a účetnictví** (1) a ve spodní části **Správa prostor(2)**.

|                                                                                          | Úkoly a plány sboru          | 2                                            |                                               | Správa členů                              | 1           |
|------------------------------------------------------------------------------------------|------------------------------|----------------------------------------------|-----------------------------------------------|-------------------------------------------|-------------|
| 4                                                                                        | Zápis činnosti a dokumentace | 0                                            |                                               | Správa majetku a úče                      | tnictví 🕕 🛛 |
| 2                                                                                        | Sport a mládež               | 0                                            | -                                             | Historie                                  | 0           |
| 3                                                                                        | Nastavení                    | 0                                            | 0                                             | Nápověda                                  | 0           |
|                                                                                          | Info                         | rmace                                        | v dané se                                     | kci                                       |             |
| • 5                                                                                      | práva prostředků 💿           |                                              | •                                             | Účetnictví <sup>®</sup>                   |             |
| <ul> <li>Správa prostor<sup>1</sup></li> </ul>                                           |                              |                                              | <ul> <li>Peněžní deník<sup>®</sup></li> </ul> |                                           |             |
| <ul> <li>Strojní prostředky ②</li> </ul>                                                 |                              | <ul> <li>Příspěvky <sup>(2)</sup></li> </ul> |                                               |                                           |             |
| <ul> <li>Technické prostředky <sup>(2)</sup></li> <li>Inventář <sup>(2)</sup></li> </ul> |                              |                                              |                                               | <ul> <li>Přispěvkové kategorie</li> </ul> | e           |

Klikneme na tlačítko vytvořit

| ázev | Uloženo | Тур |  |  |
|------|---------|-----|--|--|
|      |         |     |  |  |
|      |         |     |  |  |
|      |         |     |  |  |
|      |         |     |  |  |
|      |         |     |  |  |
|      |         |     |  |  |
|      |         |     |  |  |
|      |         |     |  |  |
|      |         |     |  |  |
|      |         |     |  |  |
|      |         |     |  |  |
|      |         |     |  |  |
|      |         |     |  |  |
|      |         |     |  |  |
|      |         |     |  |  |
|      |         |     |  |  |
|      |         |     |  |  |
|      |         |     |  |  |
|      |         |     |  |  |

U prvního prostoru zadáme jeho název např. Zbrojnice a potvrdíme tlačítkem Potvrdit.

| Zadávání prostor [vytváření]                                                                                                    |
|----------------------------------------------------------------------------------------------------|
| 📥 Zadávání prostor                                                                                                    |
| Zadávání prostor                                                                                                    |
| V horní části (název prostoru) zapisujeme/upravujeme název prostoru.                                                                                          |
| Název prostoru: Zbrojnice 🖌 🖝 Zde napišeme název prostoru                                                                                                    |
| Kde je prostor/prostředek uložen                                                                                                    |
| Je-li prostor/prostředek umístěn uvnitř jiného prostoru/prostředku, vybereme toto umístění<br>ve spodní části dialogu (Místo uložení) a klikneme na potvrdit. |
| Místo uložení:                                                                                                    |
| ≽ Prostředek nemá umístění                                                                                                    |
| Nápověda Potvrdit Zpět                                                                                                    |

Nyní vidíme, že již máme vytvořeny prostor Zbrojnice, do kterého můžeme vkládat další podprostory, jako jsou Garáž, Skříně, Šatny... Klikněte znova na tlačítko Vytvořit

| Název     | Uloženo | Тур           |  |
|-----------|---------|---------------|--|
| Zbrojnice |         | Místo uložení |  |
|           |         |               |  |
|           |         |               |  |
|           |         |               |  |
|           |         |               |  |
|           |         |               |  |
|           |         |               |  |
|           |         |               |  |
|           |         |               |  |
|           |         |               |  |
|           |         |               |  |
|           |         |               |  |
|           |         |               |  |
|           |         |               |  |
|           |         |               |  |
|           |         |               |  |
|           |         |               |  |

Zadejte název dalšího prostoru. Nyní máte dvě možnosti- pokud kliknete na tlačítko Potvrdit vytvoří se prostor Garáž na stejné úrovni jako Zbrojnice. Nebo můžete, jak vidíte v bodě 2 vybrat zbrojnici a tím určíte, že se garáž bude nacházet uvnitř vaší Zbrojnice. A potvrdíme.

| JSDH                                       |                                                                                                    | 16 55  |
|--------------------------------------------|----------------------------------------------------------------------------------------------------|--------|
| Zadávání prostor [ed                       | litace]                                                                                                    | ? X    |
| 📥 Zadávání prostor                         |                                                                                                    |        |
| Zadávání prost                             | or <sup>®</sup>                                                                                                    |        |
| ta V horní části (náze                     | ev prostoru) zapisujeme/upravujeme název prostoru.                                                                            |        |
| Název prosto                               | ru: Garáž 🖌 🕣 1. Zadáme název prosto                                                                                          | or 📔   |
| Kde je prostor                             | /prostředek uložen <sup>®</sup>                                                                                               |        |
| Je-li prostor/prost<br>ve spodní části dia | tředek umístěn uvnitř jiného prostoru/prostředku, vybereme toto umíst<br>logu (Místo uložení) a klikneme na potvrdit.         | ění    |
| Místo ulože                                | ní: Zbrojnice 🔹 🥑                                                                                                    |        |
| 🖃 🗁 Prostředek nem                         | á umístění                                                                                                    |        |
| 🛨 🧀 Zbrojnice                              | ~                                                                                                    |        |
|                                            | 2. Vybereme nadřazený<br>prostor ve kterém chceme<br>aby se náš prostor(Garáž)<br>nacházel<br>3. Potvrdíme tlačítkem Potvrdít |        |
|                                            |                                                                                                    |        |
| yt                                         | 🕐 Nápověda 🛛 🗸 Potvrdit                                                                                                    | 🧿 Zpět |

Nyní vidíme, že máme vytvořené dva prostory. Zbrojnici a v ní prostor Garáž. Obdobným způsobem můžete vytvářet libovolný počet prostorů.

| iu 🕜 | Místa uložení prostředku |           |               |
|------|--------------------------|-----------|---------------|
|      | Název                    | Uloženo   | Тур           |
|      | Zbrojnice                |           | Místo uložení |
|      | Garáž                    | Zbrojnice | Místo uložení |
|      |                          |           |               |
|      |                          |           |               |
|      |                          |           |               |